## **NCTest Secure Browser for Macs**

Updated July 18, 2016

Requirements:

- Operating System: Mac OS X 10.7 OS X 10.11 El Capitan
- 1024 x 768 minimum screen resolution
- Antivirus and security software must be set to permit NCTest Safe Exam Browser to install and run.

Steps to install NCTest Secure Browser (SEB) for Mac

- 1. Download Mac installer from TNN
- 2. Run installer
- 3. Download configuration file from TNN
- 4. Run configuration file

Notes:

**Local client settings** are saved according to macOS standards in the user's *Library/Preferences/* directory (~/*Library/Preferences/*, is by default invisible in Finder).

The path where screen shots are saved is temporarily changed when SEB starts and set back to the user's preset when SEB is quit. If the Mac would be force restarted while SEB is running or SEB would crash, starting and quitting SEB resets the screen shot path again to the original user's preset. In the unlikely case this should ever fail, it is easy to reset this screen shot location to the system's default (the desktop folder) with the following command line in the terminal:

defaults write com.apple.screencapture location ~/Desktop && killall SystemUIServer